# 一、设备信息确认

## 1、确认型号

| 数控面板拍照确认:       |              |
|-----------------|--------------|
| AMITSUBISHI M70 | 00           |
|                 |              |
|                 | ? N ? 2 8 2  |
|                 |              |
|                 |              |
|                 | M S T 50 2 7 |
|                 |              |
| A B PARTIES AND |              |
|                 |              |
|                 | 00           |
|                 | MODE TRLEET  |

此系统为: M70 控制器 注:目前 M70 和 M80,基本上都有网络通讯和采集功能。

## 2、确认通讯接口

网口常见位置,LAN标号,可通过这个确认:

1、数控面板的后面

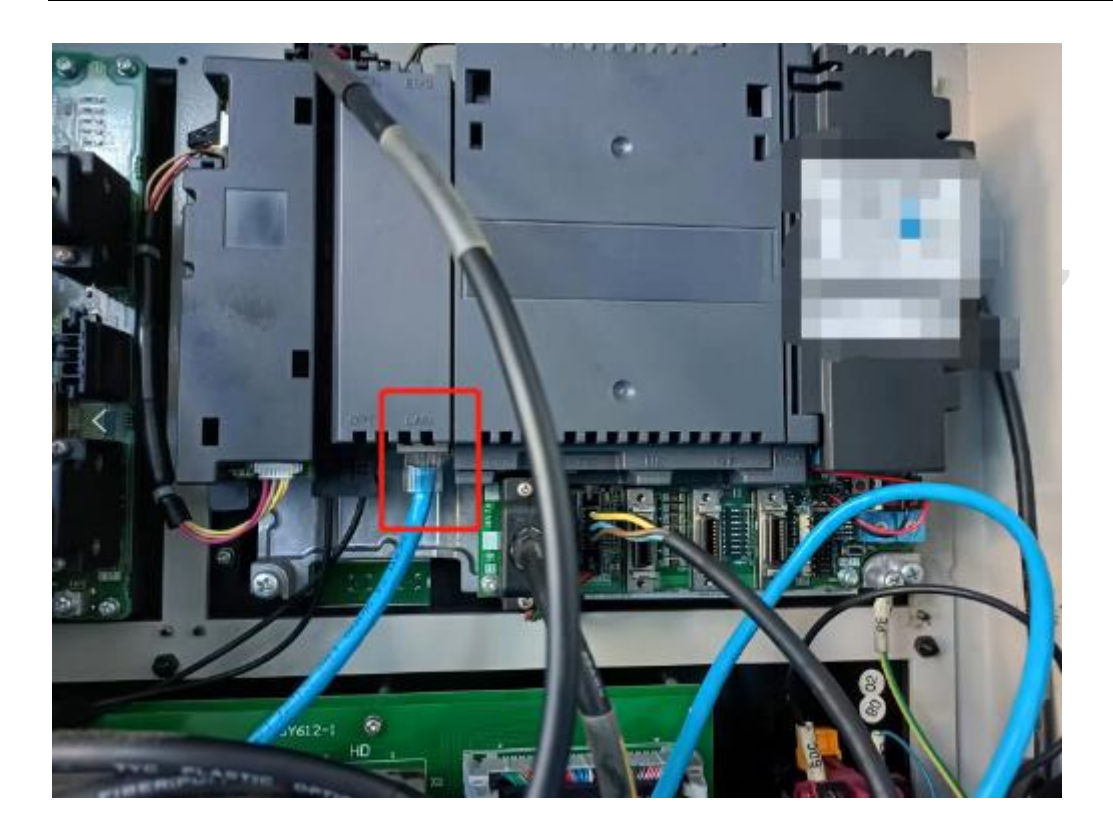

#### 2、其他位置

其他位置一般是前面这个位置用网线引出来后做的网口母头,常见在机床数控 面板侧面,机床电器柜后面等等。

## 二、网络配置

1、启动电源后按下图按键

### 西码智能

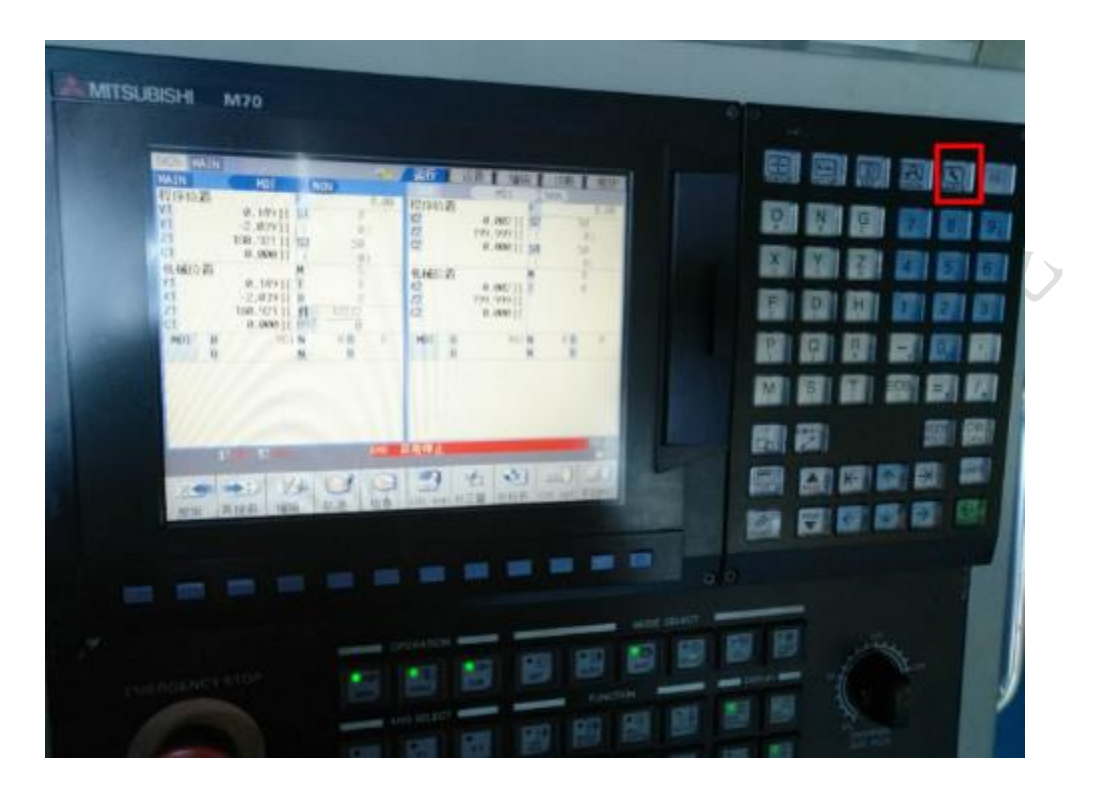

2、找到面板中的参数按钮

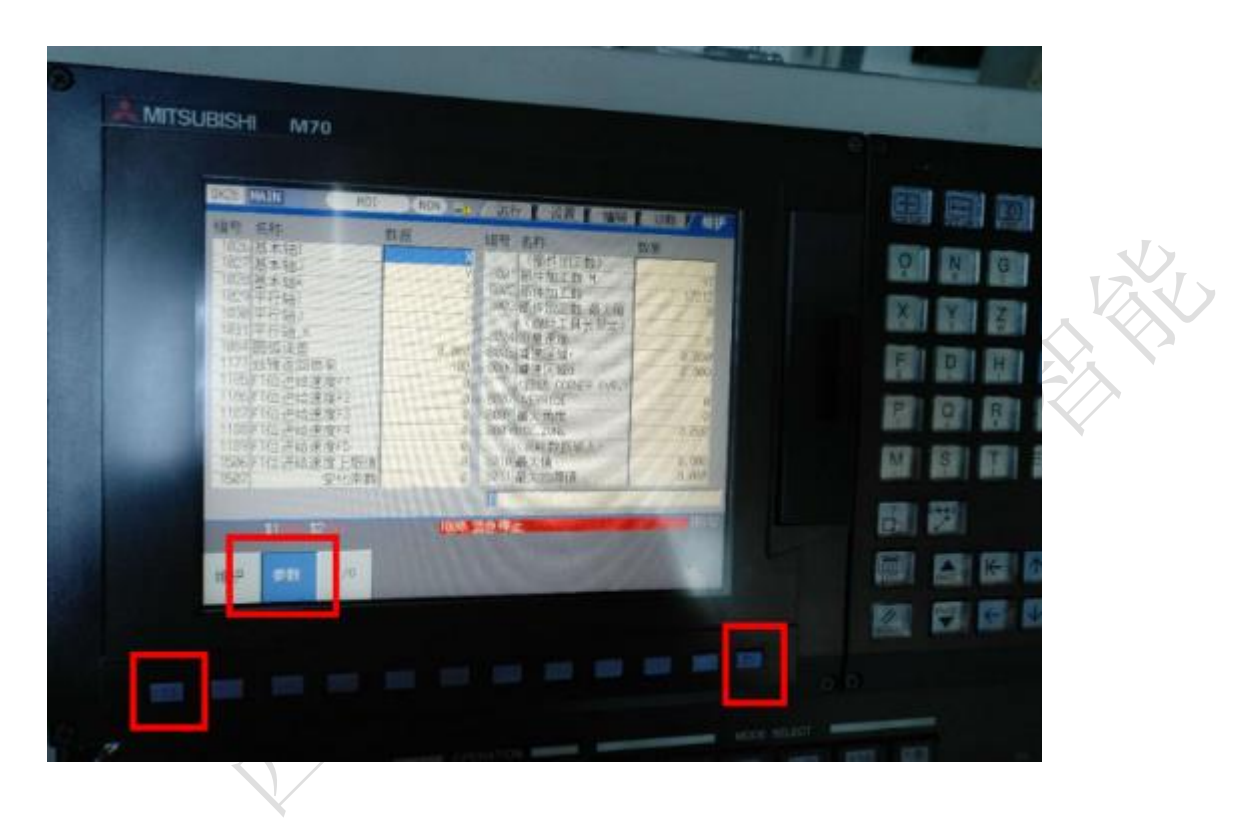

3、捜索 1925 参数

#### 西码智能

同时选中基本公用参数和参数编号,在参数编号选中后在面板上输入1925点击确定。

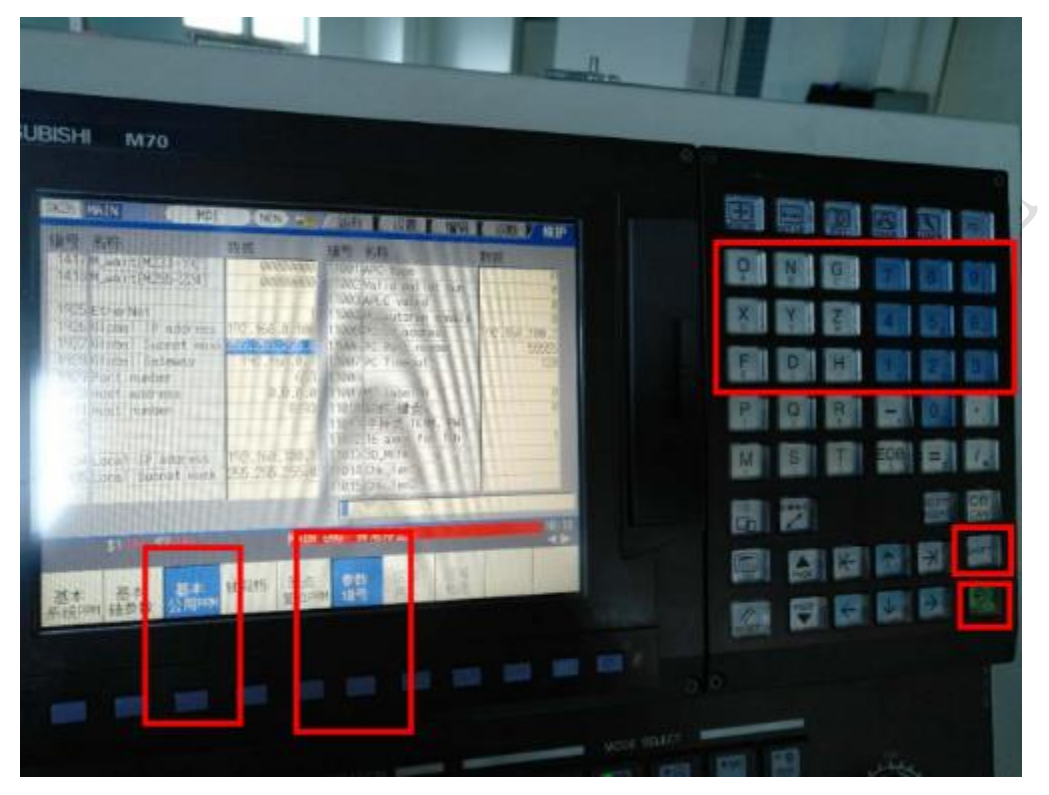

4、更改网络参数

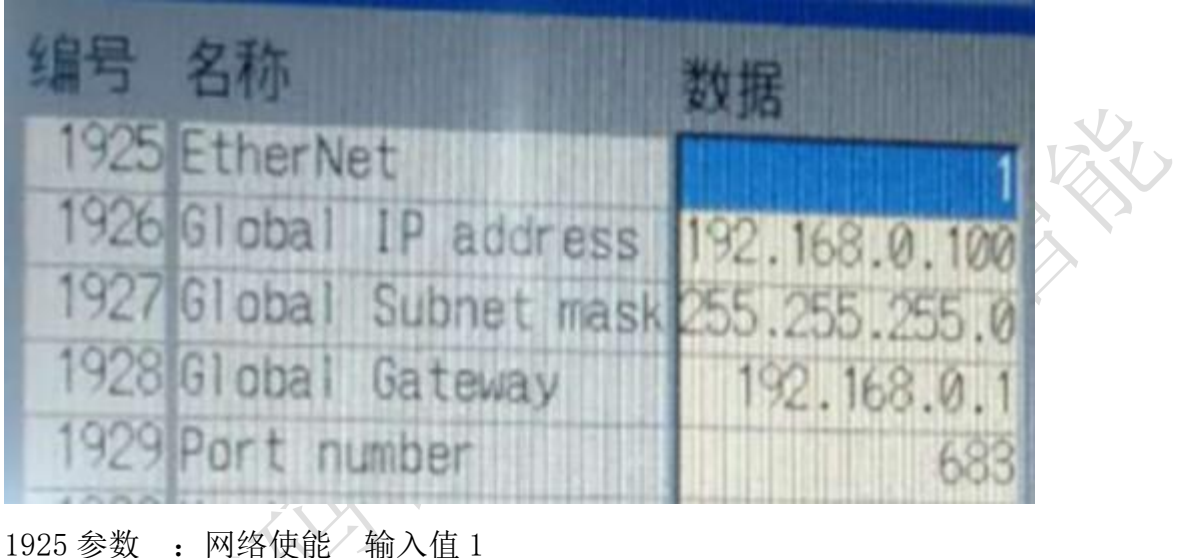

1925 参数 : 网络使能 输入值 1 1926 参数 : ip 地址 1927 参数 : 子网掩码 1928 参数 : ip 的网关 1929 参数 : 端口

# 三、通讯测试

## 1、ping 指令

ping ip 例: ping 192.168.1.5

▲ 管理見: C\Windows\system32\cmd.exe
▲ ● ● ● ●
▲ Microsoft Windows [版本 6.1.7601]
版权所有 (c) 2009 Microsoft Corporation。保留所有权利。
C:\Users\Administrator>ping 192.168.1.5
正在 Ping 192.168.1.5 具有 32 字节的数据:
※自 192.168.1.213 的回复:无法访问目标主机。
来自 192.168.1.213 的回复:无法访问目标主机。
来自 192.168.1.213 的回复:无法访问目标主机。
来自 192.168.1.213 的回复:无法访问目标主机。
来自 192.168.1.213 的回复:无法访问目标主机。
第自 192.168.1.213 的回复:无法访问目标主机。
第自 192.168.1.5 的 Ping 统计信息:
数据包: 已发送: 4,已接收: 4,丢失: 0 (0% 丢失),

## 四、常见问题

#### 1、网络不通

重启设备、检查网线、检查网口灯是否闪烁

### 2、操作过程中提示输入密码

输入三菱数控的初始密码为'MPARA'。(shift 为切换键)

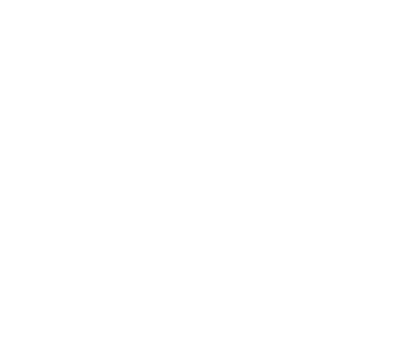

-

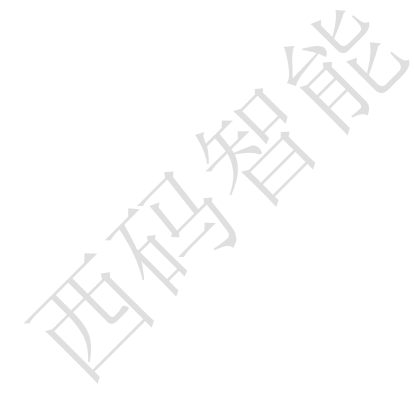

#### 西码智能

| MOI MAIN               | NON 46 //P | 1 C 1985                                 | ANALYSIS ANALYSIS | 题/ 岐印                                                                                                    |  |
|------------------------|------------|------------------------------------------|-------------------|----------------------------------------------------------------------------------------------------|--|
| <b>温雪 光粉</b>           | \$1        | 12                                       | P.C               |                                                                                                    |  |
| 100000000000           | 1          |                                          | 8                 |                                                                                                    |  |
| 1023 (unit             | 4          | 3                                        | 0                 |                                                                                                    |  |
| 10054 ctr l unit       | 8          | B                                        | 2                 |                                                                                                    |  |
| 1905 pl cunit          | 10         | 8                                        | H                 | _                                                                                                    |  |
| 1886 mcmoun ( t        |            | B                                        | 8                 |                                                                                                    |  |
| 1007System type select | t          |                                          |                   |                                                                                                    |  |
| INC I DIANA            |            |                                          |                   |                                                                                                    |  |
| Constante I            |            | 2                                        |                   |                                                                                                    |  |
| 27 Date J              | Ŷ          | ž                                        |                   |                                                                                                    |  |
| 20 base_K              | 2          | 2                                        |                   |                                                                                                    |  |
| 1029pux_1              |            |                                          |                   |                                                                                                    |  |
| 1030 mitk_1            | 9          | 9                                        |                   |                                                                                                    |  |
| 18319eux_K             | -          |                                          |                   |                                                                                                    |  |
|                        | 1          |                                          |                   | -                                                                                                    |  |
| \$1.00 \$2.00          | MAIN ENG   | 异常停止                                     |                   | 10115                                                                                                    |  |
|                        | BALK.      |                                          |                   |                                                                                                    |  |
| お木 西本 基本               | 通规档 四三 #   | 1. 1. 1. 1. 1. 1. 1. 1. 1. 1. 1. 1. 1. 1 | 14.14             |                                                                                                    |  |
| Hittps:/ 抽想数 公用PPM     | TELEPHN N  | 12 199                                   | 1010              | and the second second se |  |
| AND CONTRACTOR         |            |                                          |                   |                                                                                                    |  |